# Cheredis | Assistant de recherche

Des repères visuels vous indiquent si une recherche est nécessaire ou pas pour le personnage central affiché, en fonction des critères que vous avez définis dans les **Préférences Heredis**, consultez l'article <u>Personnaliser Heredis</u> pour plus de détails sur la complétude des données. L'icône de complétude **s** apparaît dans la barre d'état, dans l'onglet **Recherches**, dans les onglets **Individus** et **Branches** de la palette de recherche.

Elle vous indique si, pour les principaux événements de vie (Naissance ou Baptême - Union - Décès ou Inhumation), les informations saisies sont complètes, incomplètes ou manquantes.

• Cliquez sur l'onglet **Recherches** > **Assistant de recherche**.

#### Les données du personnage central

• Heredis vous permet de voir les événements ayant été vécus ou ayant une importance pour l'histoire de votre ancêtre et vous donne l'âge qu'il avait s'il était en vie. Vous voyez apparaître les données du personnage central et de ses proches (Parents, Conjoints, Enfants, Fratrie), cliquez sur la roue dentée <sup>c</sup> en haut à droite pour modifier l'affichage. Choisissez d'afficher uniquement les données du personnage central en décochant tous les événements croisés, ou sélectionnez quels événements de proches vous voulez voir.

|     | Famille                                        | Saisie                    | Histoire            | Recherches      | Graph       | iques |                     |                                  |   |   |   |   |              |
|-----|------------------------------------------------|---------------------------|---------------------|-----------------|-------------|-------|---------------------|----------------------------------|---|---|---|---|--------------|
| (   | Assistant de recherch                          | Recherche intellige       | nte Rechercher/remp | lacer FamilySea | ch          |       |                     |                                  |   |   |   |   | ¢            |
|     | Claude Charl<br>N : mar 3 fév 193<br>Ingénieur | es DUCHAMP - Sosa n°<br>1 | 6 (G 3)             |                 |             |       |                     |                                  |   |   | Ŷ | 0 |              |
| Évé | enements                                       |                           |                     | Date            |             | Âge   | Lieu                | Subdivision                      | E | 5 | ÷ | 1 | ^            |
|     | Mariage de ses parents                         |                           |                     | lun 12          | oct 1925    |       | Lyon                | Abbaye d'Ainay                   |   | ٠ | • | • |              |
|     | Naissance de son conjoint                      | Arlette                   |                     | ven 2           | 1 mars 1930 |       | Lyon                |                                  |   |   |   |   |              |
|     | Naissance                                      |                           |                     | mar 3           | fév 1931    |       | Lyon                | rue Godefroy                     |   |   |   | , | <u>&amp;</u> |
|     | Baptême                                        |                           |                     | 1932            |             | 10m   | Lyon                | Ainay                            |   |   |   | , | ρ,           |
|     | Naissance de son frère Pa                      | ul                        |                     | 3 Hes           | hv 5695     | 3     | Lyon                | au domicile familial             | • |   |   |   |              |
|     | Naissance de son conjoint                      | Marie                     |                     | dim 10          | / mars 1935 | 4     | Annonay             | Hôpital Général                  |   |   |   |   |              |
|     | Mariage avec KLEIN Arlette                     | (1930-1953)               |                     | dim 12          | 2 août 1951 | 20    | Lyon                |                                  |   | ٠ | • | , | <u>&amp;</u> |
|     | Naissance de son fils Eric                     |                           |                     | sam 6           | déc 1952    | 21    | Lyon                | Clinique Jeanne d'Arc            |   | ٠ | • |   |              |
|     | Séparation avec KLEIN Arl                      | ette (1930-1953)          |                     | lun 10          | août 1953   | 22    | Lyon                |                                  |   |   |   | , | <u>&amp;</u> |
|     | Décès de son conjoint Arle                     | tte                       |                     | ven 1           | i sep 1953  | 22    | Lyon                |                                  | ۲ | • |   |   |              |
|     | Mariage avec VIAL Marie A                      | Amélie (1935-)            |                     | sam 1           | 6 juil 1955 | 24    | Lyon                | abbaye d'ainay                   |   |   |   | 5 | <u>&amp;</u> |
|     | Naissance de son fils Jérô                     | me                        |                     | lun 8           | oct 1956    | 25    | Lyon                |                                  |   |   |   |   |              |
|     | Naissance de sa fille Paulir                   | 10                        |                     | mer 1           | ð mai 1960  | 29    | Paris               | Clinique Geoffroy Saint-Hilaire  |   |   |   |   |              |
|     | Naissance de sa fille Soph                     | ie                        |                     | mer 2           | 5 août 1965 | 34    | Lyon                |                                  |   |   |   |   |              |
|     | Mariage de son fils Eric                       |                           |                     | mer 2           | 9 juin 1977 | 46    | Sainte-Foy-Lès-Lyon |                                  |   |   |   |   | - 12         |
|     | Mariage de son fils Jérôme                     |                           |                     | sam 1           | 0 mai 1980  | 49    | Annecy-Le-Vieux     |                                  |   |   |   |   |              |
|     | Décès de son père                              |                           |                     | sam 2           | 6 mars 1983 | 52    | Lyon                | à son domicile 53 avenue de Saxe |   |   | • |   |              |
|     | Décès de sa mère                               |                           |                     | lun 25          | jan 1988    | 56    | Lyon                | à son domicile 53 avenue de Saxe |   |   |   |   | $\sim$       |

L'assistant de recherche affiche également :

- l'icône de complétude des événements majeurs
- des puces bleues si vous avez une Note, une Source, un Témoin, un Média attaché à l'événement
- le statut de recherche des événements du personnage central. Cliquez sur l'icône pour modifier le statut de recherche en R Ne pas rechercher, R Faire des recherches ou encore R Introuvable. Vous pourrez alors voir quel événement nécessite d'entreprendre des recherches.

Indiquez manuellement qu'un individu est complet en cliquant sur l'icône Si vous n'avez plus d'informations à rechercher. Depuis Heredis 2021, cette icône est aussi présente dans l'onglet **Saisie Saisie Individu**.

Affichez la branche de l'individu dans la palette branche en cliquant sur 🧚.

## La zone inférieure de l'Assistant de recherche

Pour parfaire votre analyse des recherches à entreprendre, consultez les onglets situés dans la zone inférieure de l'écran.

| Recherche Internet Note de recherche Sources Médias Carte                                      |                                                                                                    |
|------------------------------------------------------------------------------------------------|----------------------------------------------------------------------------------------------------|
| N T M P Source                                                                                 | Mariage - Archives familiales, Livret de famille                                                                                                    |
| Mariage - Archives familiales, Livret de famille                                               | Type Doc administratif                                                                                                    |
| Mariage DUCHAMPRICEN - Archives familiales, Livret de familie<br>Naissance - AD 69, Etat-Civil | type Doc administratif<br>Certifude Source certaine<br>Tifte Mariage<br>Document Livret de familie<br>Dépôt Archives familiales<br>Nature Autre<br>Utilisations (3) détails<br>Vote<br>Pas de note<br>♥ Transcription<br>Pas de note |
| Ø                                                                                              | 1                                                                                                    |

- Les **Sources** attachées à tous les événements mentionnés au-dessus peuvent contenir un élément capital pour votre démarche.
- Les Médias vous permettent de visualiser des documents où figurent peut-être des indices.
- La **Carte** va vous permettre de voir si les communes citées dans les événements affichés sont proches ou pas les unes des autres.

N'hésitez pas à remplir la **Note de recherche** en indiquant quelle piste vous souhaitez privilégier. Vous pourrez ainsi reprendre vos démarches plus tard et poursuivre votre raisonnement.

## Lancer une rechercher sur internet

Dans la zone inférieure de l'**Assistant de recherche**, vous pouvez lancer une recherche sur un ou plusieurs sites internet ayant une base de données de publication.

| Famille Saisie Histoire                                                                             | Recherches Grap  | hiques   |                             |              |                         |         |         |       |          |     |
|----------------------------------------------------------------------------------------------------|------------------|----------|-----------------------------|--------------|-------------------------|---------|---------|-------|----------|-----|
| Assistant de recherche Recherche intelligente Rechercher/remplacer                                  | FamilySearch     |          |                             |              |                         |         |         |       |          | ¢,  |
| Claude Charles DUCHAMP - Sosa n° 6 (G 3)<br>N : mar 3 fév 1931<br>Ingénieur                         |                  |          |                             |              |                         |         | •       | Ŷ     | 0        |     |
| Événements                                                                                          | Date             | Âge      | Lieu                        | Subdivision  |                         | 5       | 3       | ÷     | 24       | ^   |
| Mariage de ses parents                                                                              | lun 12 oct 1925  |          | Lyon                        | Abbaye d'A   | vinay                   |         | •       | •     | • ` .    |     |
| Naissance de son conjoint Arlette                                                                   | ven 21 mars 1930 |          | Lyon                        |              |                         |         |         |       |          |     |
| Naissance                                                                                           | mar 3 fév 1931   |          | Lyon                        | rue Godefr   | oy                      |         |         |       | \$       | ¥ 🗌 |
| Baptême                                                                                             | 1932             | 10m      | Lyon                        | Ainay        |                         |         |         |       | \$       | 2   |
| Naissance de son frère Paul                                                                         | 3 Heshv 5695     | 3        | Lyon                        | au domicile  | familial                | ٠       |         |       |          |     |
| Naissance de son conjoint Marie                                                                     | dim 10 mars 1935 | 4        | Annonay                     | Hôpital Gén  | éral                    |         |         |       |          |     |
| Mariage avec KLEIN Arlette (1930-1953)                                                              | dim 12 août 1951 | 20       | Lyon                        |              |                         |         | •       | •     | 5        | × – |
| Naissance de son fils Eric                                                                          | sam 6 déc 1952   | 21       | Lyon                        | Clinique Jea | inne d'Arc              |         | •       | •     |          |     |
| Séparation avec KLEIN Arlette (1930-1953)                                                           | lun 10 août 1953 | 22       | Lyon                        |              |                         |         |         |       | 5        | *   |
| Décès de son conjoint Arlette                                                                       | ven 11 sep 1953  | 22       | Lyon                        |              |                         | •       | •       |       |          |     |
| Mariage avec VIAL Marie Amélie (1935-)                                                              | sam 16 juil 1955 | 24       | Lyon                        | abbaye d'a   | nay                     |         |         |       |          | ×   |
| Naissance de son fils Jerome                                                                        | lun 8 oct 1956   | 25       | Lyon                        | 07-1 0       | - Marca Restat Ultrates |         |         |       |          |     |
| Naissance de sa fille Pauline                                                                       | mer 18 mai 1960  | 29       | Paris                       | Clinque Ge   | ottroy Saint-Hilaire    |         |         |       |          |     |
| Naissance de sa lile Sophie                                                                         | mer 29 juin 1977 | 46       | Eyon<br>Sainta Fay Lès Lyon |              |                         |         |         |       |          |     |
| Mariane de son fils Lifo<br>Mariane de son fils Lérôme                                              | e am 10 mai 1980 | 40       | Append & Vieux              |              |                         |         |         |       |          |     |
| Décès de son nère                                                                                   | sam 26 mars 1983 | 40<br>52 | I von                       | à son domi   | cile 53 avenue de Saxe  |         |         | •     |          |     |
| Décès de sa mère                                                                                    | lun 25 ian 1988  | 56       | Lyon                        | à son domi   | cile 53 avenue de Saxe  |         |         | •     |          |     |
| Recherche Internet Note de recherche   Sources  Médias  Carte  Rechercher sur : Heredis-Onine FR  Q |                  |          |                             |              |                         |         |         | Histo | rique    |     |
| Heredis-Online FR<br>Heredis Online FR Premium                                                      |                  |          |                             |              |                         |         |         |       |          | -   |
| DUCHAMP Ancestry FR                                                                                 |                  |          |                             |              |                         |         |         |       |          | - 1 |
| Facebook FR                                                                                         | <u> </u>         |          |                             |              |                         |         |         |       |          |     |
| Lieu Family Search FR                                                                               |                  |          |                             |              |                         |         |         |       |          |     |
| Période Geneabank                                                                                   |                  |          |                             |              |                         |         |         |       |          |     |
| Geneanet FR                                                                                         |                  |          |                             |              |                         |         |         |       |          |     |
| Geneanet Premium FR                                                                                 |                  |          |                             |              |                         |         |         |       |          |     |
| MyHeritage FR                                                                                       |                  |          |                             |              |                         |         |         |       |          |     |
|                                                                                                    |                  |          |                             |              |                         |         |         |       |          |     |
|                                                                                                    |                  |          |                             |              |                         |         |         |       |          |     |
|                                                                                                    |                  |          |                             |              |                         |         |         |       |          |     |
|                                                                                                    |                  |          |                             |              |                         |         |         |       |          |     |
|                                                                                                    |                  |          |                             |              |                         |         |         |       |          |     |
|                                                                                                    |                  |          |                             |              |                         |         |         |       |          |     |
|                                                                                                    |                  |          |                             |              |                         |         |         |       |          |     |
|                                                                                                    |                  |          |                             |              |                         |         |         |       |          |     |
| Les rubriques grisées ne sont pas disponibles sur ce site                                           |                  |          |                             |              | Rechercher              | Recherc | her sur | tous  | ies site | ŝ   |
| See of 6 (C 2)                                                                                      | n · 2 9 2 9      |          |                             |              |                         |         |         |       |          |     |

Cliquez sur l'onglet **Recherche Internet** pour sélectionner les données à prendre en compte ainsi que l'opérateur chez qui vous souhaitez rechercher.

1. Choisissez l'opérateur de recherche. Déroulez le menu **Rechercher sur** pour sélectionner **Heredis Online** ou **Heredis Online Premium** (si vous avez souscrit à l'abonnement Premium) ou un autre site proposé dans la roue dentée .

2. Choisissez les critères parmi ceux qui sont disponibles chez l'opérateur sélectionné. Certains critères peuvent être grisés s'ils ne sont pas utilisables dans les champs de recherche de l'opérateur.

- Maintenez le nom du personnage central ou tapez un autre nom.
- Choisissez un prénom ou tous les prénoms parmi la liste proposée dans le menu déroulant. Le prénom sélectionné par défaut est le prénom usuel.
- Cochez la case **Lieu** pour inclure cette donnée dans la recherche si l'opérateur choisi peut le gérer. Choisissez un lieu dans le menu déroulant : une commune parmi celles correspondant à des événements liés au personnage central, un département ou un pays.
- Cochez la case **Conjoint** pour inclure cette donnée dans la recherche. Choisissez un conjoint dans le menu déroulant si le personnage central en a plusieurs. Pour lancer une recherche avec un nouveau conjoint, tapez son nom et son prénom dans les zones de saisie.
- Cochez la case **Période** pour indiquer une fourchette de dates. Validez ou modifiez les années de début et de fin pour la recherche en ligne.

3. Cliquez sur **Lancer la recherche** pour envoyer vos critères de recherche chez l'opérateur sélectionné. Heredis ouvre votre navigateur Internet et affiche le site demandé. À vous de parfaire la recherche en fonction des éventuels outils supplémentaires disponibles chez l'opérateur sélectionné par défaut. Par exemple, si vous avez sélectionné **Heredis Online Premium**, vous avez accès en plus, aux recherches avec variantes ou aux recherches intégrant les prénoms du conjoints. Vous trouverez des dizaines de millions d'informations gratuites sur Heredis Online, qui est l'opérateur sélectionné par défaut.

|                                           | Online Vidéos A                                                                | bonnement Premiu                                  | ım           |                                                    |                  |                                   |           |      |       |                        | M'inscrite / Me connecta                                                 |                               |
|-------------------------------------------|--------------------------------------------------------------------------------|---------------------------------------------------|--------------|----------------------------------------------------|------------------|-----------------------------------|-----------|------|-------|------------------------|--------------------------------------------------------------------------|-------------------------------|
| Individu principal :<br>DUCHAMP<br>Claude | Conjoint :<br>Nom du conjoint<br>Avec les variantes 🔅<br>Prénom(s) du conjoint | Lieu / Date :<br>Lieu<br>Année début<br>Année fin |              | Type d'événement :<br>Tous<br>Publiées depuis le : | Chercher         |                                   |           |      |       |                        |                                                                          |                               |
| Arbres en ligne (744 résultats)           | Actes en ligne (129 résultats)                                                 |                                                   |              |                                                    |                  |                                   |           |      |       |                        |                                                                          |                               |
| Nom                                       | Prénoms                                                                        | Sexe                                              | Nom conjoint |                                                    | Prénoms conjoint | Profession                        | Filiation | Evt. | Année | Région                 | Commune                                                                  | Auteur                        |
| DUCHAMP                                   | Claude                                                                         | 2                                                 |              |                                                    |                  | Cultivateur aux Issards de Marsac | *         | ÷    | 1759  | Puy-de-Dôme            | Marsac-en-Livradois                                                      | jlcoupat                      |
| DUCHAMP                                   | Claude                                                                         | 2                                                 |              |                                                    |                  | Cultivateur aux Issards de Marsac | *         | ۵    | 1809  | Puy-de-Dôme            | Arlanc                                                                   | jlcoupat                      |
| DUCHAMP                                   | Claude                                                                         | 2                                                 | MAIGNET      |                                                    | Jeanne           | Cultivateur aux Issards de Marsac | *         | ଡ    | 1784  | Puy-de-Dôme            | Arlanc                                                                   | jlcoupat                      |
| DUCHAMP                                   | Claude                                                                         | 2                                                 |              |                                                    |                  |                                   | Y         | ÷    | 1690  |                        |                                                                          | monmon                        |
| DUCHAMP                                   | Claude                                                                         | 8                                                 | DURAND       |                                                    | Jeanne           |                                   | Y         | ଡ    | 1724  | Rhône                  | Cogny                                                                    | monmon                        |
| DUCHAMP                                   | Claude                                                                         | 2                                                 | PRAT         |                                                    | Jeanne           |                                   | Y         | Ø    | 1685  | Puy-de-Dôme            | Ambert                                                                   | alaineden                     |
| DUCHAMP                                   | Claude                                                                         | 2                                                 |              |                                                    |                  |                                   | Y         | ÷    | 1650  | Puy-de-Dôme            | Ambert                                                                   | alaineden                     |
| DUCHAMP                                   | Claude                                                                         | 2                                                 |              |                                                    |                  |                                   | *         | ÷    | 1798  | Yonne                  | Auxerre                                                                  | luckyluc                      |
| DUCHAMP                                   | Claude                                                                         | 2                                                 |              |                                                    |                  |                                   | *         | ۵    | 1873  | Yonne                  | Auxerre                                                                  | luckyluc                      |
| DUCHAMP                                   | Claude                                                                         | 2                                                 | MAIN / LEMAI | N                                                  | Madeleine        |                                   | *         | ଡ    | 1817  | Yonne                  | Auxerre                                                                  | luckyluc                      |
| DUCHAMP                                   | Claude                                                                         | 2                                                 | RACLE        |                                                    | Marie            |                                   | Y         | ଡ    |       |                        |                                                                          | rochen                        |
| DUCHAMP                                   | Claude                                                                         | 2                                                 |              |                                                    |                  |                                   | Y         |      |       |                        |                                                                          | rochen                        |
| DUCHAMP                                   | Jean - Claude                                                                  | 2                                                 |              |                                                    |                  |                                   | *         | ÷    | 1904  | Rhône                  | Denicé                                                                   | al163                         |
| DUCHAMP                                   | Jean - Claude                                                                  | 2                                                 |              |                                                    |                  |                                   | *         | ۵    | 1954  |                        | Villefranche sur Såone - Rhône (69)                                      | al163                         |
| DUCHAMP                                   | Jean - Claude                                                                  | 2                                                 | CHAVEL       |                                                    | Jeanne           |                                   | *         | Ø    |       |                        |                                                                          | al163                         |
| DUCHAMP                                   | Claude Charles                                                                 | 2                                                 |              |                                                    |                  |                                   | Y         | ÷    | Conte |                        |                                                                          | Rck                           |
| DUCHAMP                                   | Claude Charles                                                                 | 8                                                 |              |                                                    |                  |                                   | Y         | ଡ    | Conte |                        |                                                                          | Rck                           |
| DUCHAMP                                   | Claude Charles                                                                 | 2                                                 |              |                                                    |                  |                                   | Y         | Ø    | Conte |                        |                                                                          | Rck                           |
| DUCHAMP                                   | Jean-Claude                                                                    | 8                                                 |              |                                                    |                  |                                   | Y         | ÷    | Conte |                        |                                                                          | puceron                       |
| DUCHAMP                                   | Claude                                                                         | 2                                                 |              |                                                    |                  |                                   | *         | ÷    | 1730  | Saône-et-Loire         | CHALMOUX                                                                 | mtb                           |
| Données personnelles<br>Cookies           |                                                                                |                                                   |              |                                                    |                  |                                   |           |      |       | Généalogie<br>gratuite | Les logiciels de généalogie Heredis<br>pour Windows, Mac, iOS et Android | A propos<br>de Heredis Online |

Si vous souhaitez ajouter un opérateur de recherche ou modifier la liste proposée, cliquez sur l'icône roue dentée 🤹.

Cochez ou décochez les cases pour voir, dans le menu déroulant, les sites qui vous intéressent. Certains sites sont disponibles dans plusieurs langues, ils sont proposés par défaut en Français.

Vous connaissez peut-être d'autres sites qui sont susceptibles de vous aider à trouver des informations sur vos ancêtres. Vous pouvez ajouter des sites, qui apparaîtront toujours dans le menu déroulant du choix de l'opérateur.

#### Pour ajouter un site personnel :

- Cliquez sur l'icône roue dentée 🤽
- Cliquez sur le bouton + au bas de la fenêtre **Sites de recherche**.
- Dans la première colonne, tapez le nom du site tel que vous voulez voir affiché dans la liste des opérateurs disponibles.
- Ouvrez votre navigateur Internet et connectez-vous sur la page de recherche de ce site.
- Copier l'adresse dans la barre d'adresse de votre navigateur et collez-la dans la zone Adresse URL de la fenêtre Sites de recherche.

Pour supprimer un site ajouté par vos soins, sélectionnez-le dans la partie inférieure de la fenêtre Sites de recherche et cliquez sur le bouton —.

| Cites de sechershe         |             |            |
|----------------------------|-------------|------------|
| Sites de recherche         |             |            |
| Sites proposés par Heredis |             |            |
| Heredis-Online DE          |             | ^          |
| Heredis-Online EN          |             |            |
| Heredis-Online FR          |             |            |
| Heredis-Online FR Premium  |             |            |
| Ancestry DE                |             |            |
| Ancestry EN                |             |            |
| Ancestry FR                |             |            |
| Archives.com               |             |            |
| Facebook DE                |             | ~          |
| Vos sites                  |             |            |
| Nom du site                | Adresse URL |            |
|                            |             |            |
|                            |             |            |
|                            |             |            |
|                            |             |            |
|                            |             |            |
|                            |             |            |
|                            |             |            |
|                            |             |            |
|                            |             |            |
| + -                        |             |            |
|                            |             | OK Annuler |
|                            |             |            |

### Relancer une recherche précédente

Vous n'avez pas trouvé l'information escomptée ? Vous n'avez pas eu le temps d'étudier toutes les données sur le site généalogique consulté ? Vous pouvez, à tout moment, relancer une recherche que vous avez déjà faite.

1. Cliquez sur le bouton **Historique**. Toutes les recherches lancées précédemment pour le personnage central se trouvent dans cette fenêtre.

Classez-les par date, ou par nom d'opérateur en cliquant sur les en-têtes des colonnes.

2. Il suffit de cliquer sur le bouton () pour relancer la même recherche, avec les mêmes critères. Cliquez sur le bouton **Effacer l'historique** pour vider la liste des recherches précédentes pour cette personne.

(Windows) Historique des recherches

#### Assistant de recherche Heredis Help Knowledgebase - https://help.heredis.com

| Hist | orique des recherches                                                              |                                                                                                    |        |
|------|------------------------------------------------------------------------------------|----------------------------------------------------------------------------------------------------|--------|
| Re   | cherches sur Internet<br>ous pouvez relancer une                                   | Los                                                                                                    |        |
|      | <ul> <li>Date</li> <li>2020-04-10 13:51:39</li> <li>2020-04-10 13:51:39</li> </ul> | Recherche<br>Recherche sur Heredis-Online FR - Nom : DUCHAMP - Prénom : Pauline<br>Recherche sur Heredis-Online FR - Nom : DUCHAMP - Prénom : Pauline |        |
|      |                                                                                    | Effacer l'historique                                                                                                    | Fermer |

# (Mac) Historique des recherches

| Historique des recherches<br>Vous pouvez relancer une recherche sur Internet |                                                                                                    |    |  |  |  |  |
|------------------------------------------------------------------------------|----------------------------------------------------------------------------------------------------|----|--|--|--|--|
| Date                                                                         | Recherche                                                                                            |    |  |  |  |  |
| 2020-03-30 16:45:17<br>2020-04-10 13:51:02                                   | Heredis-Online FR - Nom : ARTIQUE - Prénom : Isi<br>Heredis-Online FR - Nom : ARTIQUE - Prénom : Isi | 9  |  |  |  |  |
| Effacer l'historique                                                         | Ferme                                                                                                | ər |  |  |  |  |